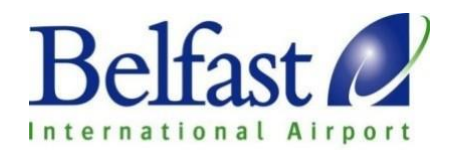

### HOW TO AMEND OR CANCEL YOUR BOOKING

#### 1. Follow the link below

https://securebooking-belfastairport.com/user/login

#### 2. Log In

Simply enter your email address and the password provided when the email confirmation was issued.

If you can't find this password you can click the 'Forgotten your password?' button and receive this to the applicable email address.

### Belfast 2

Login

A new password has now been sent to your email address. Please check your mailbox

|     | Home                    | My Basket            | Login | Register | 🐯 Manage Your Account                                   |
|-----|-------------------------|----------------------|-------|----------|---------------------------------------------------------|
|     | Login                   |                      |       |          | Shopping Basket                                         |
|     | Email Addre<br>Password | 255                  |       |          | Your session has expired<br>Basket is empty<br>Checkout |
|     | Login                   | <u>your password</u> |       | >        |                                                         |
| Be  | lfast                   |                      |       |          |                                                         |
| Hom | ie N                    | /y Basket            | Login | Register | Manage Your Account                                     |
| For | otten Da                | seword               |       |          | Shopping Basket                                         |

Basket is empty

Checkout

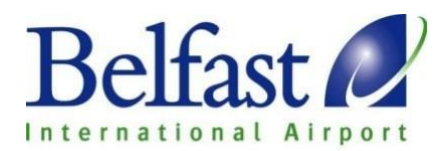

#### 3 Log-In screen

When you have successfully logged in, you will be presented with the below screen.

From here you can book Parking, Causeway lounge, Priority security, Flights, Holidays and Hotels and view your account details and historical and current bookings.

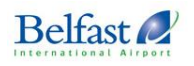

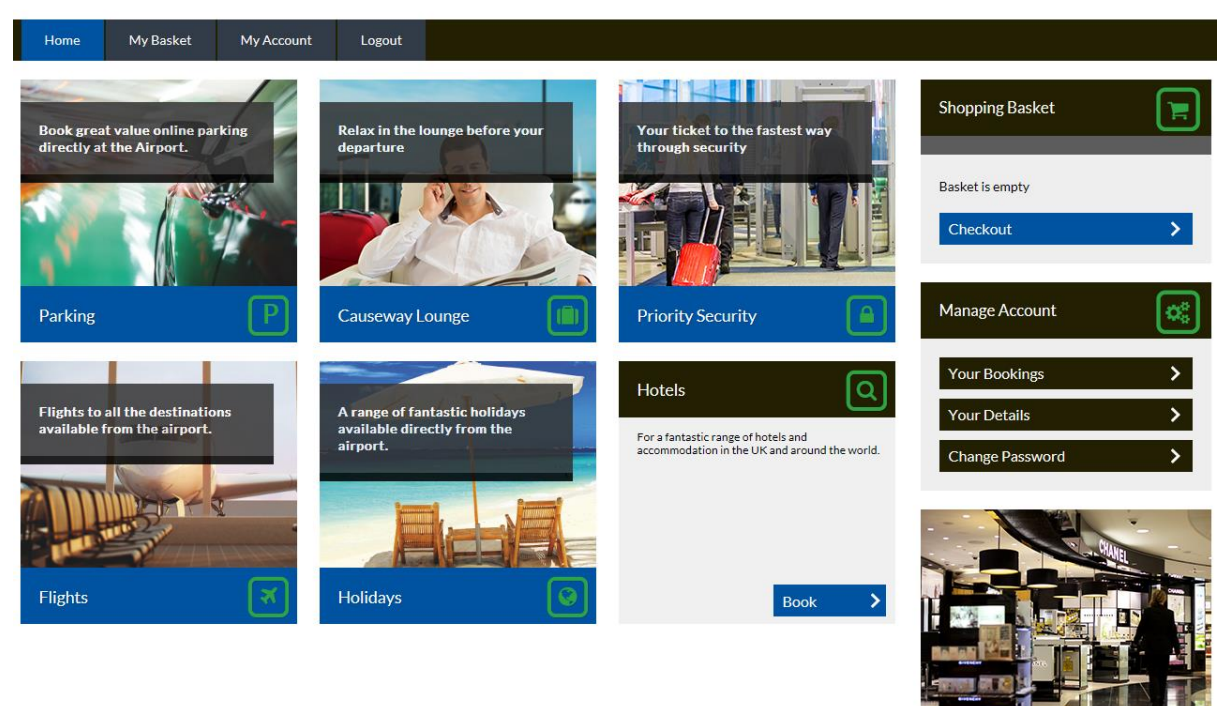

#### 4. Managing your account

Situated to the left hand side of the screen under 'MANAGE ACCOUNT' three options are available.

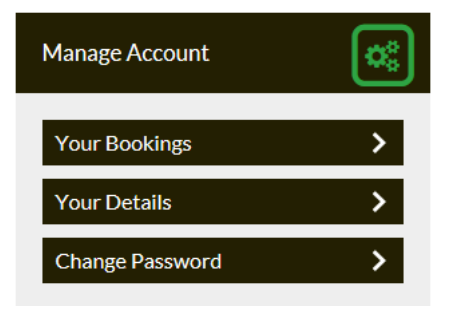

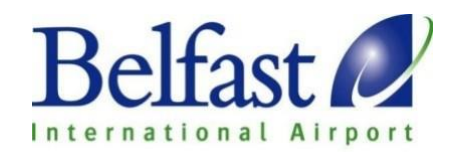

5. Your Bookings

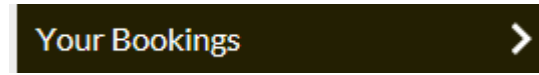

By accessing your bookings you will see all 'Active bookings', 'Cancelled bookings' and 'Completed bookings'

Here you can 'Manage booking', View your receipt, Tickets or resend the confirmation email.

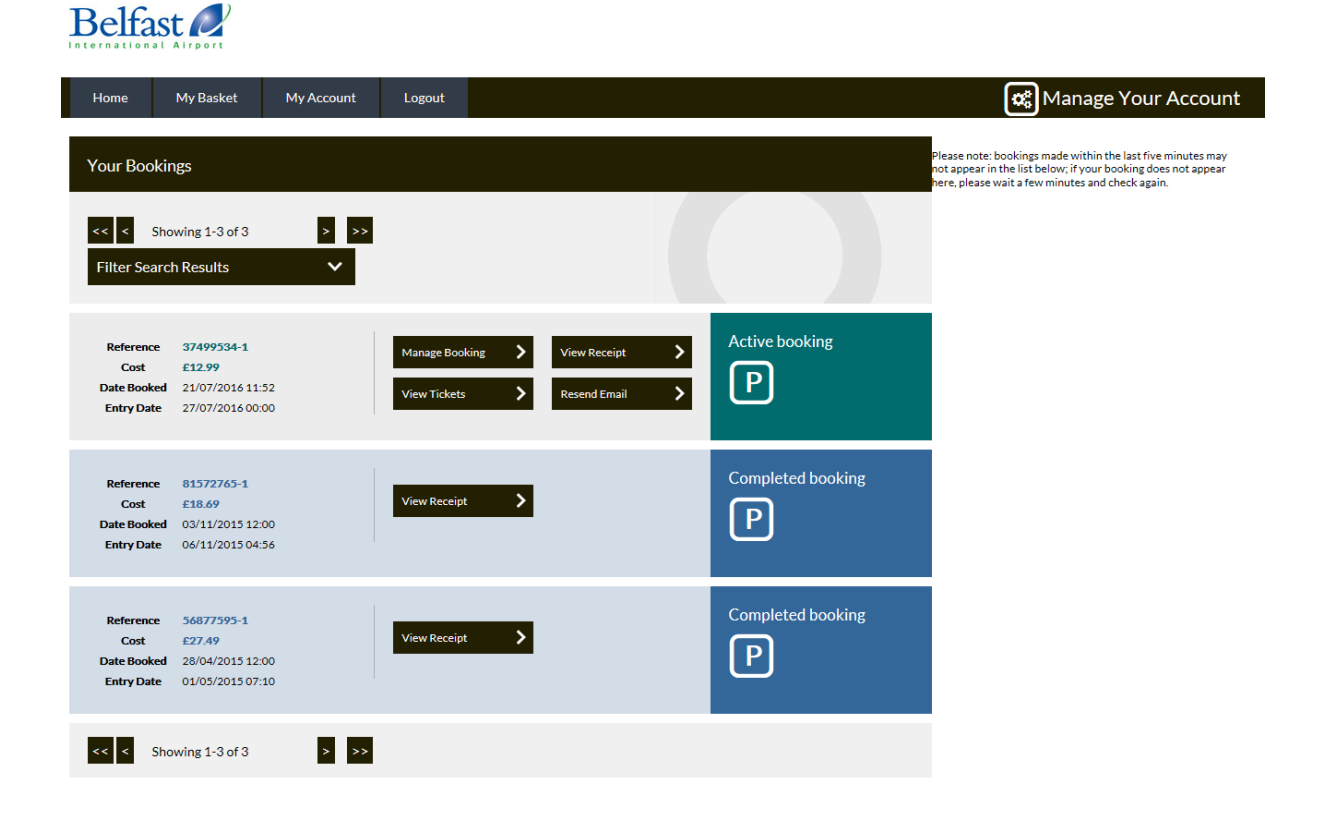

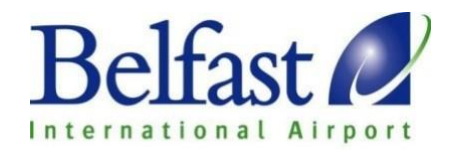

#### 6. Manage Booking

Amend Your Booking

Here you can 'update the vehicle registration', 'Amend Booking' or 'Cancel Your Booking'

| Amend Booking: 37499534-1                                                                                                    | Shopping Basket                             |
|----------------------------------------------------------------------------------------------------|---------------------------------------------|
| 1x Parkand Fly         £12.99           Entry         0 00:00                                                                                                    | Basket is empty Checkout                    |
| Total Price: £12.99                                                                                                    | Manage Account                              |
| Update Vehicle Registration If you wish to enter the car park with a different vehicle, you may update your booking to reflect the new vehicle's registration number below. | Your Bookings>Your Details>Change Password> |
| Vehicle Registration Test123                                                                                                    |                                             |
| Update Vehicle Registration > Amend Booking Amend Your Booking                                                                                                    |                                             |
| Cancel Booking                                                                                                    |                                             |
| Cancel Your Booking                                                                                                    |                                             |
| 8. Amend Booking                                                                                                    |                                             |
| Amend Booking                                                                                                    |                                             |

Click on the 'Amend your booking' button as above and below

>

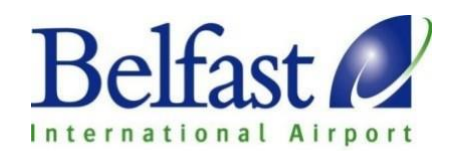

## Belfast 2

| Home        | My Basket                                                                                                    | My Account           | Logout        |                 |  |  |  |  |
|-------------|----------------------------------------------------------------------------------------------------|----------------------|---------------|-----------------|--|--|--|--|
| Amend B     | Amend Booking: 37499534-1                                                                                           |                      |               |                 |  |  |  |  |
| This will a | mend your booki                                                                                                    | ng and is subject to | the following | amendment fees: |  |  |  |  |
| 1 x Park a  | nd Fly £                                                                                                    | 0.00                 |               |                 |  |  |  |  |
| Total Boo   | king Cost £                                                                                                    | 12.99                |               |                 |  |  |  |  |
| Total Am    | endment Fee £                                                                                                    | 0.00                 |               |                 |  |  |  |  |
| Total Ref   | und £                                                                                                    | 12.99                |               |                 |  |  |  |  |
| To amend    | To amend your original booking it will be cancelled when you make a new booking.                                    |                      |               |                 |  |  |  |  |
| The new b   | The new booking needs to be made in this session starting with the next screen.                                     |                      |               |                 |  |  |  |  |
| If you don  | If you don't complete a new booking the amendment will be cancelled and your original booking will remain in place. |                      |               |                 |  |  |  |  |
| <           |                                                                                                    | Back                 |               | Amend booking   |  |  |  |  |

You will be sent to the below page. Where you can enter in your new parking requirement. **Please note:** Your original booking will be cancelled and fully refunded when you make a new booking. If the new booking is not completed your existing booking will NOT be amended.

| Belfast 2                                                   |                                                                          |                                                                            |                                                                                                    |
|-------------------------------------------------------------|--------------------------------------------------------------------------|----------------------------------------------------------------------------|----------------------------------------------------------------------------------------------------|
| Home My Basket My Account                                   | Logout                                                                   |                                                                            |                                                                                                    |
| Parking Q                                                   | Relax in the lounge before your                                          | Your ticket to the fastest way                                             | Amend In Progress                                                                                                    |
| Entry Exit<br>dd/mm/yyyy<br>0 00:01<br>Promo Code Search    | departure                                                                | through security                                                           | 1×Park and Fly £12.99<br>Entry 000:00 艶27/07/2016<br>Exit 000:00 艶29/07/2016<br>Cancel Amend                                                                          |
|                                                             | causeway Lounge                                                          | Priority Security                                                          | Note: Your original booking will be<br>cancelled when you make a new<br>booking. If the new booking is not<br>completed your existing booking will<br>NOT be amended. |
| Flights to all the destinations available from the airport. | A range of fantastic holidays<br>available directly from the<br>airport. | Do you need a hotel? We have a<br>wide range of local hotels<br>available. | Shopping Basket                                                                                                    |
|                                                             |                                                                          | <b>FIOTE</b>                                                               | Basket is empty Checkout                                                                                                    |
| Flights                                                     | Holidays                                                                 | Hotels                                                                     | Manage Account                                                                                                    |

When you have selected the new times and dates you require you will be given your new car park quotes. These may be cheaper or more expensive depending on the amend you wish to make. Please Note: You will also have the ability to change your car park choice at this stage.

Simply select **'Book Now'** for the new car parking you wish to obtain as shown below.

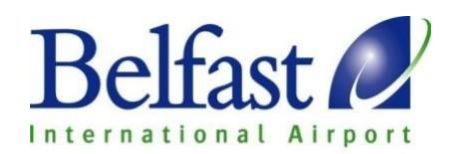

# Belfast 2

| Home My Basket My Accor                                                                                                    | unt Logout                                                                                                    |                                                                                                    | P Book Your Parking                                                                                                    |
|----------------------------------------------------------------------------------------------------|----------------------------------------------------------------------------------------------------|----------------------------------------------------------------------------------------------------|----------------------------------------------------------------------------------------------------|
| Results Q                                                                                                    | Park and Fly<br>Flexible                                                                                                    | Long Stay Car Park<br>Advance Saver                                                                                                    | Amend In Progress                                                                                                    |
| Book great value online parking directly at the<br>Airport.<br>Entry Exit<br>27/07/2016<br>0 00:01 ♥ 0 00:01 ♥<br>Promo Code ♥ Update ▶         | E18.8.99<br>Intermative 224000)  The closest off airport car park to the terminal  2 Minute  2 Minute  3 Unite a minute transfer from the car park to the terminal  3 The transfer runs every 5 minutes  3 Secure and convenient parking | €21.999<br>(normally £45.00)       Book now         Enjoy on airport parking         ④ 5 Minutes         ● A 6 minute walk from the terminal         ● A shuttle bus service is available 24<br>hours by request         ● Great value and convenient parking | 1 x Park and Fly       £12.99         Entry       000:00       ∰27/07/2016         Exit       0 00:00       ∰29/07/2016         Cancel Amend       >         Note: Your original booking will be cancelled when you make a new booking. If the new booking is not |
| Main Car Park<br>Advance Saver<br>£25.99<br>Inomaty £0.00)                                                                                      |                                                                                                    |                                                                                                    | completed your existing booking will<br>NOT be amended.<br>Shopping Basket                                                                                                    |
| Enjoy on airport parking<br>3 Minutes<br>The closest parking to the terminal<br>2 4 hours CCTV and patrols<br>Good value and convenient parking |                                                                                                    |                                                                                                    | Basket is empty Checkout                                                                                                    |

On the next screen ensure all your details are present and correct and 'Proceed to Payment'

| Outbound Flight Number         Inbound Flight Number         Inbound Flight Number         Why are we asking for this information?         We use this information in order to understand where and when you will be travelling. For further information please visit our FAQ.         I have read and agree to the Terms and Conditions of use. | Flight Details                                                                               |                                                                                                    |
|----------------------------------------------------------------------------------------------------|----------------------------------------------------------------------------------------------|----------------------------------------------------------------------------------------------------|
| Inbound Flight Number  Why are we asking for this information? We use this information in order to understand where and when you will be travelling. For further information please visit our FAQ.  I have read and agree to the Terms and Conditions of use.                                                                                    | Outbound Flight Number                                                                       |                                                                                                    |
| <ul> <li>Why are we asking for this information?</li> <li>We use this information in order to understand where and when you will be travelling. For further information please visit our <u>FAQ</u>.</li> <li>I have read and agree to the <u>Terms and Conditions</u> of use.</li> </ul>                                                        | Inbound Flight Number                                                                        |                                                                                                    |
| <ul> <li>Why are we asking for this information?</li> <li>We use this information in order to understand where and when you will be travelling. For further information please visit our FAQ.</li> <li>I have read and agree to the Terms and Conditions of use.</li> </ul>                                                                      | A                                                                                            |                                                                                                    |
| ✓ I have read and agree to the <u>Terms and Conditions</u> of use.                                                                                                    | • Why are we asking for this info<br>We use this information in order to understand where an | ormation?<br>nd when you will be travelling. For further information please visit our <u>FAQ</u> . |
|                                                                                                    | ✓ I have read and agree to the <u>Terms and Condition</u>                                    | <u>is</u> ofuse.                                                                                   |

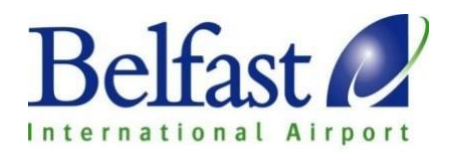

Enter in your payment details and submit for processing

**Please note:** Your original booking will be cancelled and refunded automatically when you make a new booking. If the new booking is not completed your existing booking will NOT be amended.

| Your payment will be taken on behalf of Belfast International Airport |            |                  |  |  |  |
|-----------------------------------------------------------------------|------------|------------------|--|--|--|
|                                                                       |            |                  |  |  |  |
| Order Details                                                         |            |                  |  |  |  |
| Amount:                                                               | 18.99 GBP  |                  |  |  |  |
| Order ID:                                                             | 37499534-2 |                  |  |  |  |
| Payment Details                                                       |            |                  |  |  |  |
| Name On Card:                                                         |            | * Required Entry |  |  |  |
| James Sergant                                                         | * 🗸        |                  |  |  |  |
|                                                                       |            |                  |  |  |  |
| Expiry Date:                                                          |            |                  |  |  |  |
| Issue Number:                                                         |            |                  |  |  |  |
| Security Code (CV2):                                                  |            |                  |  |  |  |

If your amend has been successful the below screen will appear.

| Home My Basket Login                                                                                                    | Register                                          |        | Secure Paymer            |
|----------------------------------------------------------------------------------------------------|---------------------------------------------------|--------|--------------------------|
| Thank you for your order                                                                                                    |                                                   |        | Shopping Basket          |
| Your receipt and tickets have been sent to you by ema<br>If this does not appear in your inbox please check your<br>Booking reference: 12913631-1 | il.<br>'junk/spam filter and mark as safe sender. |        | Basket is empty Checkout |
| 1 x Long Stay Car Park<br>Entry<br>Exit                                                                                                    | ◎ 05:00                                           | £29.99 |                          |
| Total Price:                                                                                                    |                                                   | £29.99 | A STATE                  |